# po-1. プログラミング 入門

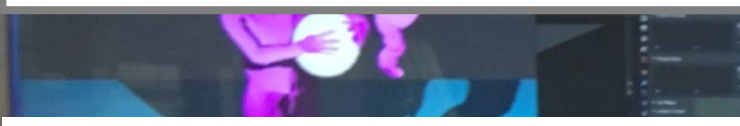

トピックス: プログラミング, Python Tutor での Python プログラム実行, プログラムによる問題解 決, 計算誤差, さまざまなプログラミング言語

URL: https://www.kkaneko.jp/pro/po/index.html

#### (Python プログラミングの基本)

金子邦彦

Python Tutor: Visualize code in Python, JavaScript, C, C++, and Java Print output (drag lower right corner to resize) Python 3.6 atabase 4 (known limitations) 216.0 432. 0 324. 0 a = [200, 400, 300]⇒2 for i in a: print (i \* 1.08) Edit this code Frames Objects line that just executed Global frame → next line to execute list а 200 400 300 i 300 << First < Prev Next > Last >> Done running (8 steps) Customize visualization

#### オンラインでの Python プログラム 実行(Python Tutor を使用)

x = 100
if (x > 20):
 print("big")
else:
 print("small")
s = 0
for i in [1, 2, 3, 4, 5]:
 s = s + i
print(s)

a = [200, 400, 300]

print (i \* 1.08)

Python プログラムの

ソースコード

for i in a:

Python

public class Main {
 public static void main(String[] args) throws Exception
{
 int x = 100;
 if (x > 20) {
 System.out.printf("big¥n");
 } else {
 System.out.printf("small¥n");
 }
 int s = 0;
 for(int i = 1; i <= 5; i++) {
 s = s + i;
 }
 System.out.printf("%d¥n", s);
 }
}
Java</pre>

#include <stdio.h>
int main(void){
 int x, s, i;
 x = 100;
 if (x > 20) {
 printf("big¥n");
 } else {
 printf("small¥n");
 }
 s = 0;
 for(i = 1; i <= 5; i++) {
 s = s + i;
 }
 printf("%d¥n", s);
 return;</pre>

С

Java さまざまな プログラミング言語 24 と 18 の最大公約数を求めたい

- 1 import math
- 2 print( math.gcd(24, 18) )

プログラム

Print output (drag lower right c

実行結果

コンピュータは便利なものであるが、コンピュータを使うから といって,計算が完璧に正確というわけではない

print(100 \* 1.1) 1 print(150 \* 1.1)2 print(200 \* 1.1) 3

プログラム

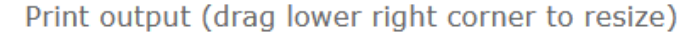

110.0000000000000 165.0 220.00000000000003

6

Frames

Objects

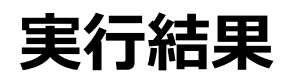

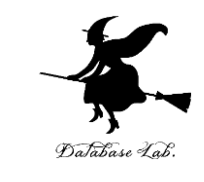

## アウトライン

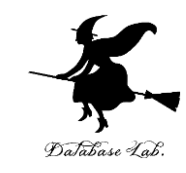

|     | 項目                                               |
|-----|--------------------------------------------------|
| 1-1 | プログラミング                                          |
| 1-2 | <b>Python Tutor</b> での <b>Python</b> プログラム<br>実行 |
| 1-3 | プログラムによる問題解決                                     |
| 1-4 | 計算誤差                                             |
| 1-5 | さまざまなプログラミング言語                                   |
| 1-6 | 9回の全体計画                                          |

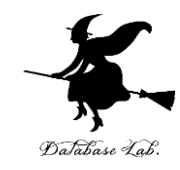

# 1-1. プログラミング

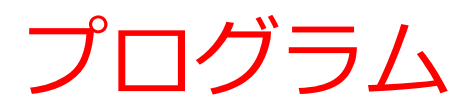

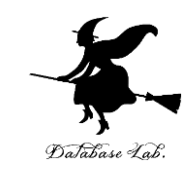

#### ・コンピュータは, **プログラム**で動く

#### ・プログラムを設計,制作することはクリエイティ ブである

① さまざまなアプリ

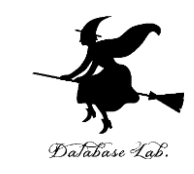

| 🖻 🖨 G                       | Google | ×           | + ~              | -        |      |
|-----------------------------|--------|-------------|------------------|----------|------|
| $\leftarrow \rightarrow $ ( | 0 G    | A https://w | ww.google.co.jp/ | Ø        | ☆ …  |
| Google(COUT)                | ストア    |             |                  | Gmail 画像 | ログイン |

| . 🖬 S C 🔹        | ž                                                     | 2書 1 - Word | サインイン                      | • – • ×                                                                                                    |
|------------------|-------------------------------------------------------|-------------|----------------------------|----------------------------------------------------------------------------------------------------|
| ファイル ホーム 挿入 デザイン | レイアウト 参考資料                                            | 差し込み文書 校閲 暑 | 表示 ヘルプ 🖓 操作アシン             | い なんしょう ひんしょう ひんしょう しんしょう しんしょ しんしょ |
|                  | $\begin{array}{c ccccccccccccccccccccccccccccccccccc$ | · · · · • → | ア亜 あア亜 あア雪<br>標準 。行間詰め 見出し |                                                                                                    |
| クリップボード フォント     |                                                       | 段落          | スタイル                       | 5 A                                                                                                    |
|                  |                                                       |             |                            |                                                                                                    |
|                  |                                                       |             |                            |                                                                                                    |
|                  |                                                       |             |                            |                                                                                                    |
|                  |                                                       |             |                            |                                                                                                    |
|                  |                                                       |             |                            |                                                                                                    |
|                  |                                                       |             |                            |                                                                                                    |
|                  |                                                       |             |                            |                                                                                                    |
|                  |                                                       |             |                            |                                                                                                    |
|                  |                                                       |             |                            |                                                                                                    |
|                  |                                                       |             |                            |                                                                                                    |
| ,                |                                                       |             |                            |                                                                                                    |
|                  |                                                       |             |                            |                                                                                                    |
|                  |                                                       |             |                            |                                                                                                    |
|                  |                                                       |             |                            |                                                                                                    |

# Google

| Ceesla têsta | Per Feeling Lucius |
|--------------|--------------------|

Q

Webブラウザ

ワープロ (マイクロソフト・ワード)

#### **アプリ**では, **プログラム**が動いている

#### コンピュータを細かくコントロール

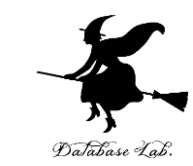

```
In [7]: from keras.models import Sequential
   ...: model = Sequential()
   ...: from keras.layers import Dense, Activation
   ...:
       model.add(Dense(units=64, input_dim=len(x_train[0])))
       model.add(Activation('relu'))
       model.add(Dense(units=max(set(y train)) - min(set(y train)) + 1))
       model.add(Activation('softmax'))
       model.compile(loss='sparse_categorical_crossentropy',
                     optimizer='sgd',
   . . . :
                     metrics=['accuracy'])
   ...:
   ...: model.fit(x_train, y_train, epochs=200)
       score=model.evaluate(x_test, y_test, batch_size=1)
   . . . :
   ...: print(score)
   ...: model.predict(x_test)
   ...: model.summary()
Epoch 1/200
3/3 [===============] - 0s 5ms/step - loss: 1.0583 - accuracy:
0.3200
Epoch 2/200
3/3 [================] - 0s 0s/step - loss: 1.0530 - accuracy:
0.3200
Epoch 3/200
3/3 [================] - 0s 0s/step - loss: 1.0485 - accuracy:
0.3200
```

人工知能のプログラム (Python 言語)

ニューラルネットワークを 作成している

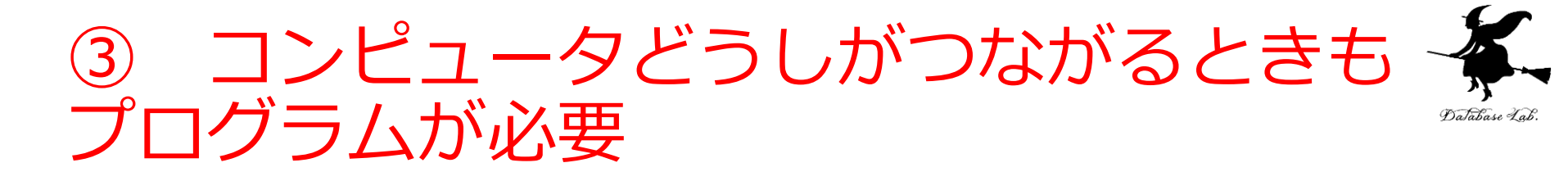

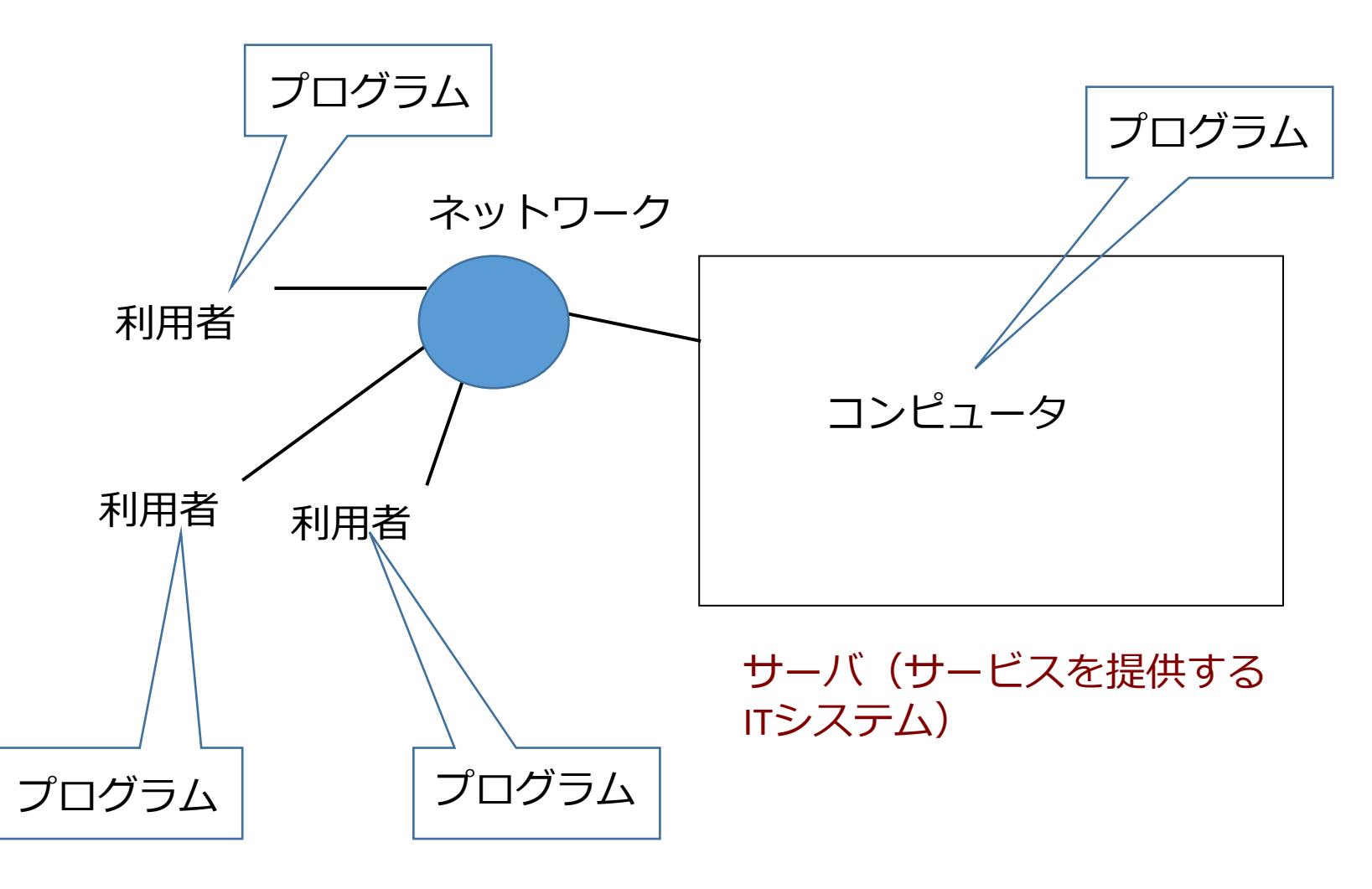

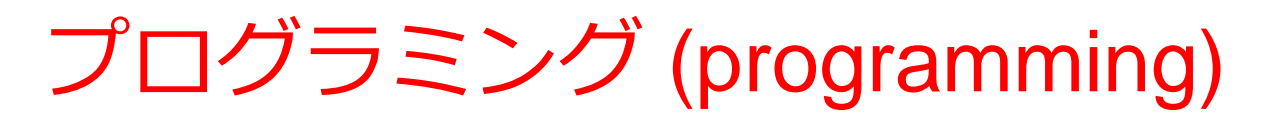

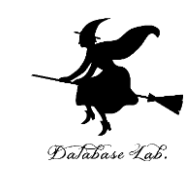

- コンピュータは, **プログラム**で動く
- ・プログラミングは、プログラムを設計、製作する
   こと
- 何らかの作業を、コンピュータで実行させるため
   に行う

- a = [200, 400, 300] for i in a: print (i \* 1.08)
  - Python プログラムの ソースコード

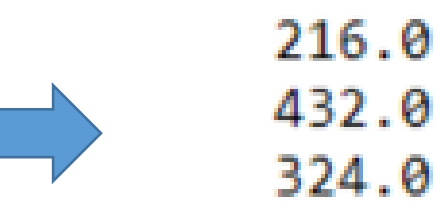

**プログラム**の 実行結果

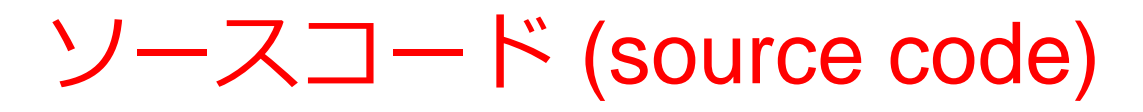

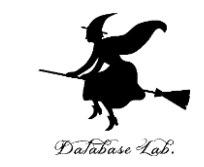

- •**プログラム**を,何らかのプログラミング言語で書 いたもの
- 「ソフトウエアの設計図」ということも.
- <u>人間も読み書き,編集できる</u>

import picamera
camera = picamera.PiCamera()
camera.capture("1.jpg")
exit()

Raspberry Pi で, カメラを使って 撮影し, 画像を保存するプログラムの ソースコード(Python 言語)

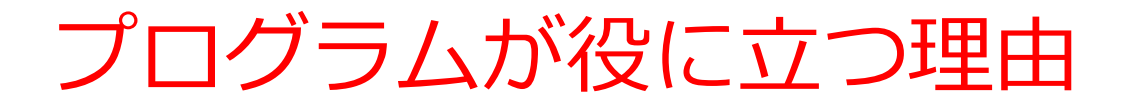

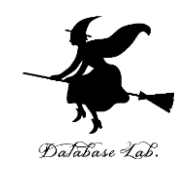

① プログラム次第で,様々な処理が可能.

#### ② **プログラム**は,コンピュータでの様々な**処理**を<u>自</u> <u>動化</u>する

#### ③ **プログラムのソースコードは, <u>作業記録</u>としても** 使うことができる. **いつでも再現できる**.

④ プログラム中の値などを変えて再実行も簡単

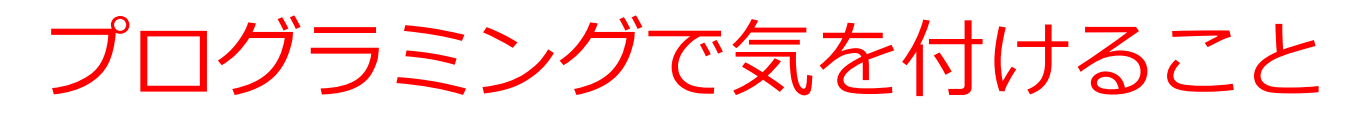

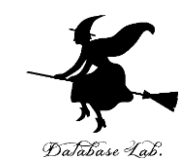

① コンピュータにも、できないことがある

② コンピュータを使うからといって,**計算が完璧に正確**とい うわけでは<mark>ない</mark>

③ **人間**がプログラムを作るとき,書き間違い,勘違い,思い 込みなどによる**ミスがありえる**.

④ 「プログラムが期待通りに動いているか」のテストが重要

⑤ **ミスを減らす**ためにも, 「やりたいこと」を1回書いて済 ませることが大切. 次のようなさまざまな手段がある

- ・抽象化
- ・モジュール,標準ライブラリ
- ・クラス階層

⑥ 問題をコンピュータで解くとき,解くべき問題を深く理解した上で,必要に応じて,算法(アルゴリズム)を活用する

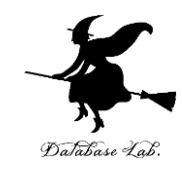

# 1-2. Python Tutor での Python プログラム実行

Python

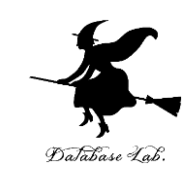

- プログラミング言語
- •「**入門者に学習しやすい**」とされる
- **多数の拡張機能**(外部プログラムのインポートによる)

# Python の主なキーワード

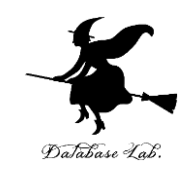

- print 表示
- type 型名(クラス名)の取得
- if, else 条件分岐
- for, while 繰り返し
- def 関数定義
- return 関数の評価値
- class クラス定義
- \_\_init\_\_ オブジェクトの生成(コンストラクタ)
- self

vars

- クラス定義内で自オブジェクトへアクセス
- オブジェクトの属性名と値
- ・super 親クラス(スーパークラス)

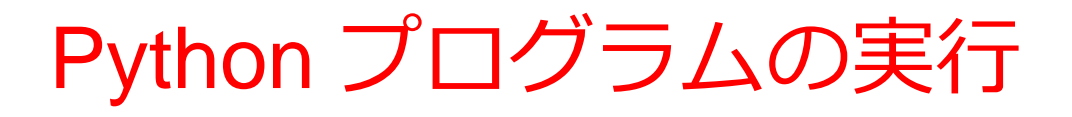

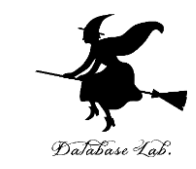

#### ① ソースコードを<mark>ファイルに保存</mark>し, python コマ ンドで実行

```
x = 100
if (x > 20):
    print("big")
else:
    print("small")
s = 0
for i in [1, 2, 3, 4, 5]:
    s = s + i
print(s)
```

ソースコードを ファイルに保存

| kaneko@w | ww:/tmp\$ | python   | foo.py |
|----------|-----------|----------|--------|
| big      |           |          |        |
| 15       |           | <b>—</b> |        |

- Python のインストール必要 https://www.python.org
- Windows では, python コマンドで実行
- 終了は exit()

# Python プログラムの実行

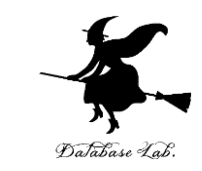

#### ② Python コンソールを使用. Python プログラム を入れるたびに結果が得られる(対話的実行と言っ たりする).

Image: Jupyter QtConsole C:¥Users¥user>python Python 3.10.9 (tags/v3.10.9:1dd9be6, Dec 6 2022 Type "help", "copyright", "credits" or "license" File Edit View Kernel Window Help Jupyter QtConsole 5.2.2 Python 3.9.9 (tags/v3.9.9:ccb0e6a, Nov 15 2021, 18:08:50) [MSC v.1929 64 bit (AMD64)] x = 100Type 'copyright', 'credits' or 'license' for more information if (x > 20): IPython 7.31.1 -- An enhanced Interactive Python. Type '?' for help. print ("big") In [1]: print(1 + 2) 実行 else: print("small") In [2]: x = 100 結果 In [3]: print(x \* 100) 10000 実行 s = 0 In [4]: > for i in [1, 2, 3, 4, 5]: 結果 s = s +>> print(s)

python コマンド

- Python のインストール必要 https://www.python.org
- Windows では, python コマンドで実行
- 終了は exit()

Jupyter QtConsole

インストール必要

https://www.kkaneko.jp/tools/win /tools.html#python

|jupyter qtconsole」で起動

# Python プログラムの実行

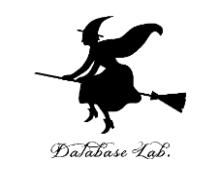

#### ③ Python ソースコードの編集,実行機能を持った <u>アプリを利用</u>

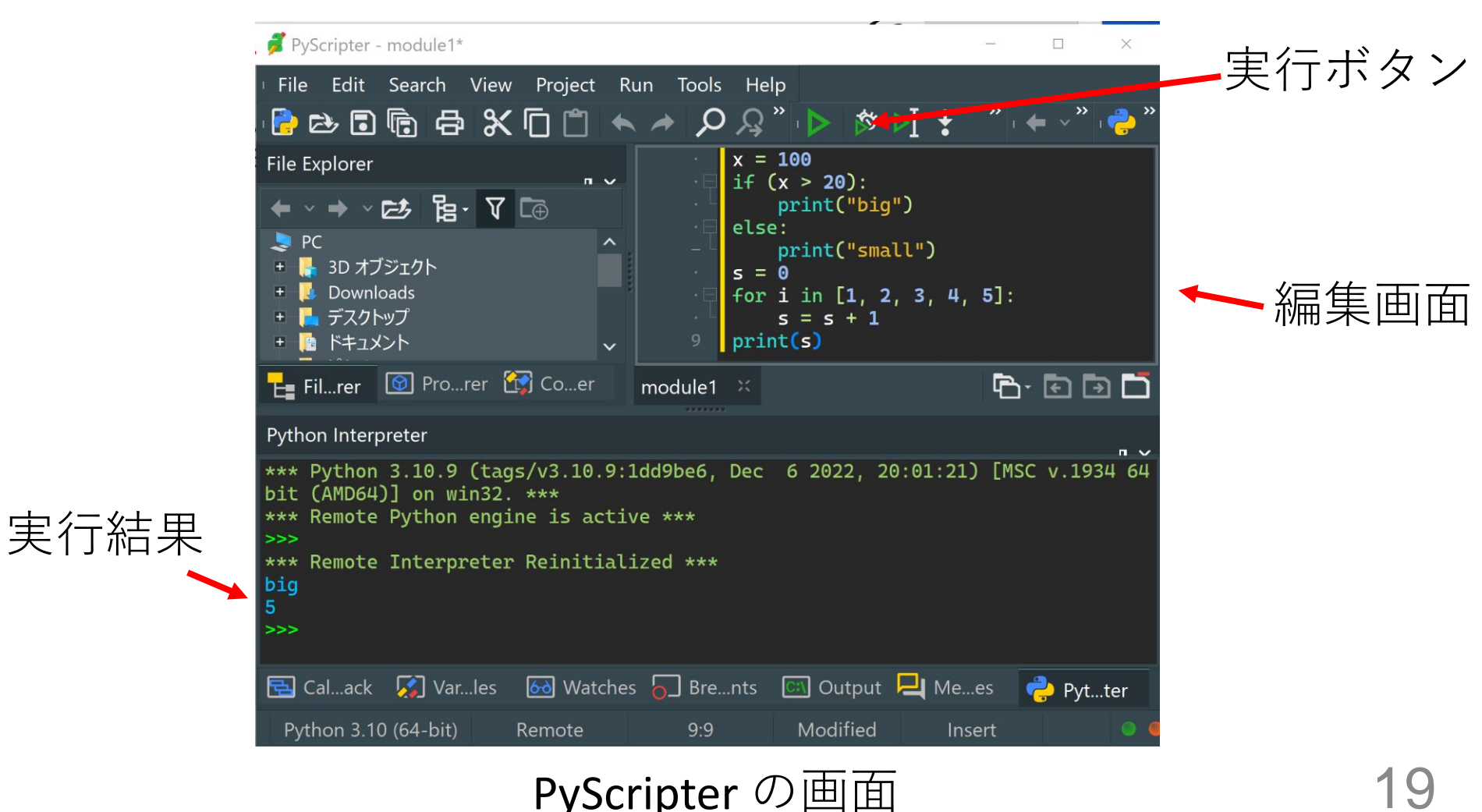

## Python プログラムの実行

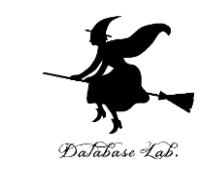

#### ④ **Python のノートブック**を使用. Python プログ ラムを, **コードセル**の中に入れておく. **コードセル** 内のプログラムは,編集,実行可能.

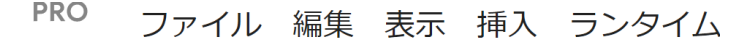

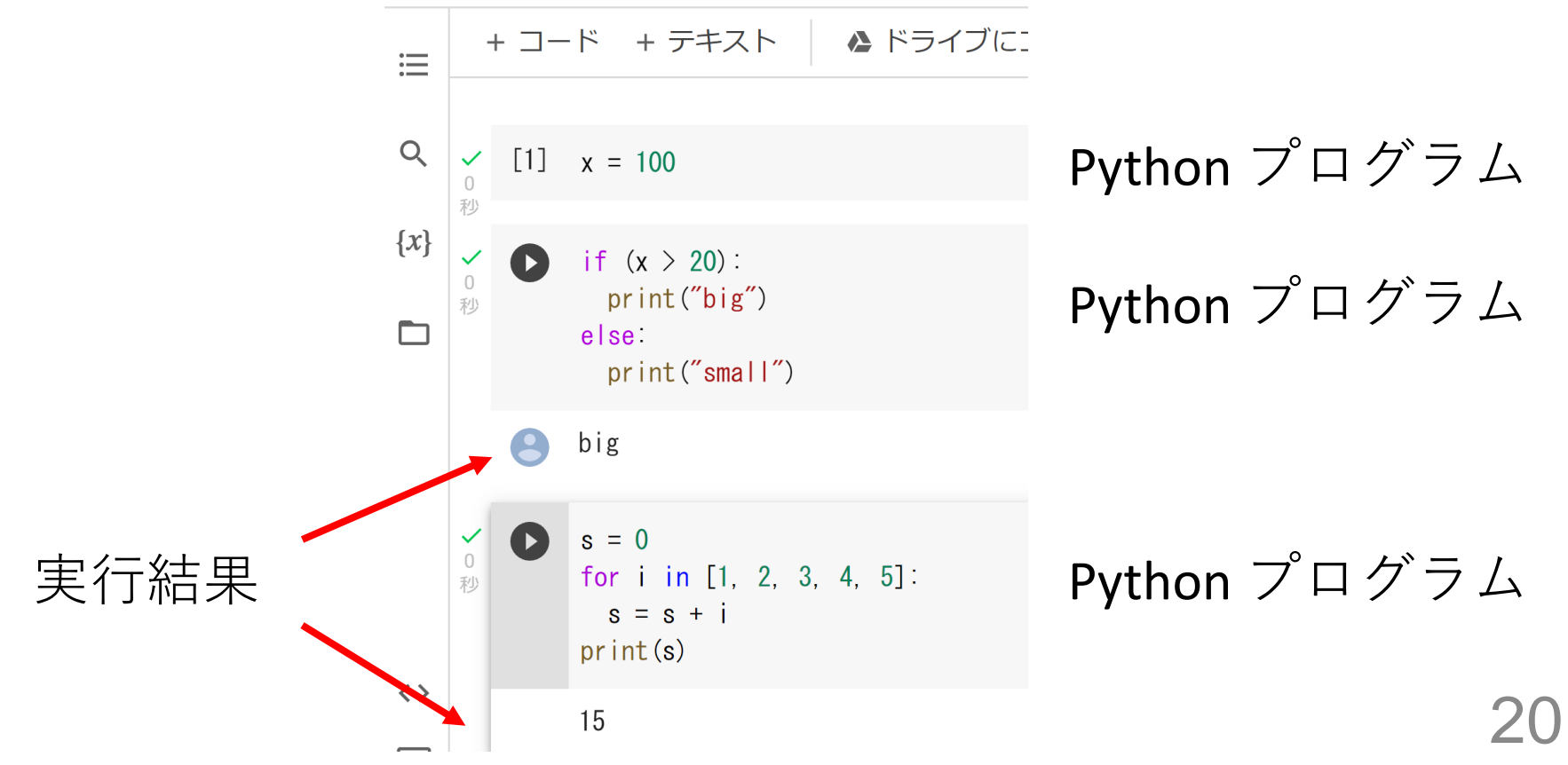

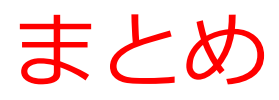

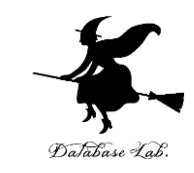

#### **Python プログラムの実行**にはさまざまな方法が ある

- ① ソースコードを<mark>ファイルに保存</mark>し, python コマン ドで実行
- <u>Python コンソール</u>を使用. Python プログラムを入れるたびに結果が得られる(対話的実行と言ったりする).
- ③ Python ソースコードの編集,実行機能を持った<mark>ア</mark> <u>プリを利用</u>
- ④ Python のノートブックを使用. Python プログラム を, コードセルの中に入れておく. コードセル内のプ ログラムは, 編集, 実行可能.

Python の使い方(Windows パソコン)

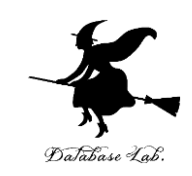

- ・Python 処理系の起動(Windows の場合)
  - python または py -3.10 (3.10 はバージョン番号)
- ・pip の起動(Windows の場合)
  - コマンドプロンプトを管理者として実行し, python -m pip または py -3.10 -m pip (3.10 はバージョン番号)
- ・Python 開発環境
  - Jupyter Qtconsole
  - Nteract
  - Jupyter Lab
  - spyder

jupyter qtconsole で起動 jupyter nteract で起動 jupyter lab で起動 spyder で起動

#### Python 処理系と開発環境のインストール手順は、次の ページ等で説明

https://www.kkaneko.jp/cc/tools/index.html

#### 開発環境とは

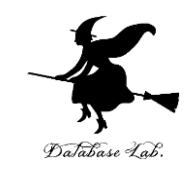

#### **開発環境**は、**プログラミング**におけるさまざま なことを支援する機能をもった**プログラム**

- プログラムの作成、編集(**エディタ**)
- ・プログラム中の誤り(**バグ**)の発見やテストの支援 (**デバッガ**)
- ・プログラムの実行
- マニュアルの表示
- プログラムが扱うファイルのブラウズ
- ・プログラムの配布(パッケージ機能など),共有, 共同編集
- 公開, 共有, 共同編集
- ・バックアップ, バージョン管理
- ※ これらが簡単に行えるようになる

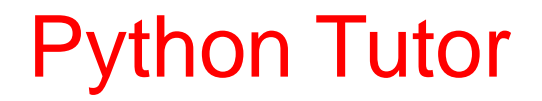

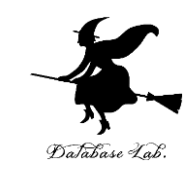

#### ・プログラミング学習を行えるオンラインサービス

#### http://www.pythontutor.com/

- •Web ブラウザを使う
- たくさんの言語を扱うことができる
   Python, Java, C, C++, JavaScript, Ruby など

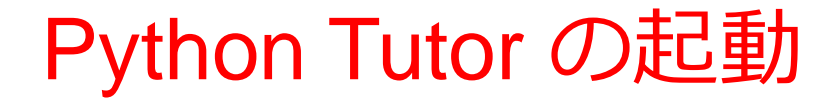

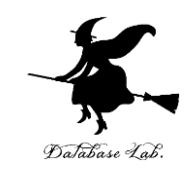

#### ウェブブラウザを起動する

# ② Python Tutor を使いたいので,次の URL を開く http://www.pythontutor.com/

#### ③ 「**Python**」をクリック ⇒ **編集画面**が開く

#### Learn Python, JavaScript, C, C++, and Java

This tool helps you learn Python, JavaScript, C, C++, and Java programming by <u>visualizing code execution</u>. You can use it to debug your homework assignments and as a supplement to online coding tutorials.

Start coding no v in <u>Python</u>, <u>JavaScript</u>, <u>C</u>, <u>C++</u>, and <u>Java</u>

**Over 15 million people in more than 180 countries** have used Python Tutor to visualize over 200 million pieces of code. It is the most widely-used program visualization tool for computing education.

You can also embed these visualizations into any webpage. Here's an example showing recursion in Python:

#### Python Tutor の編集画面

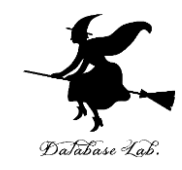

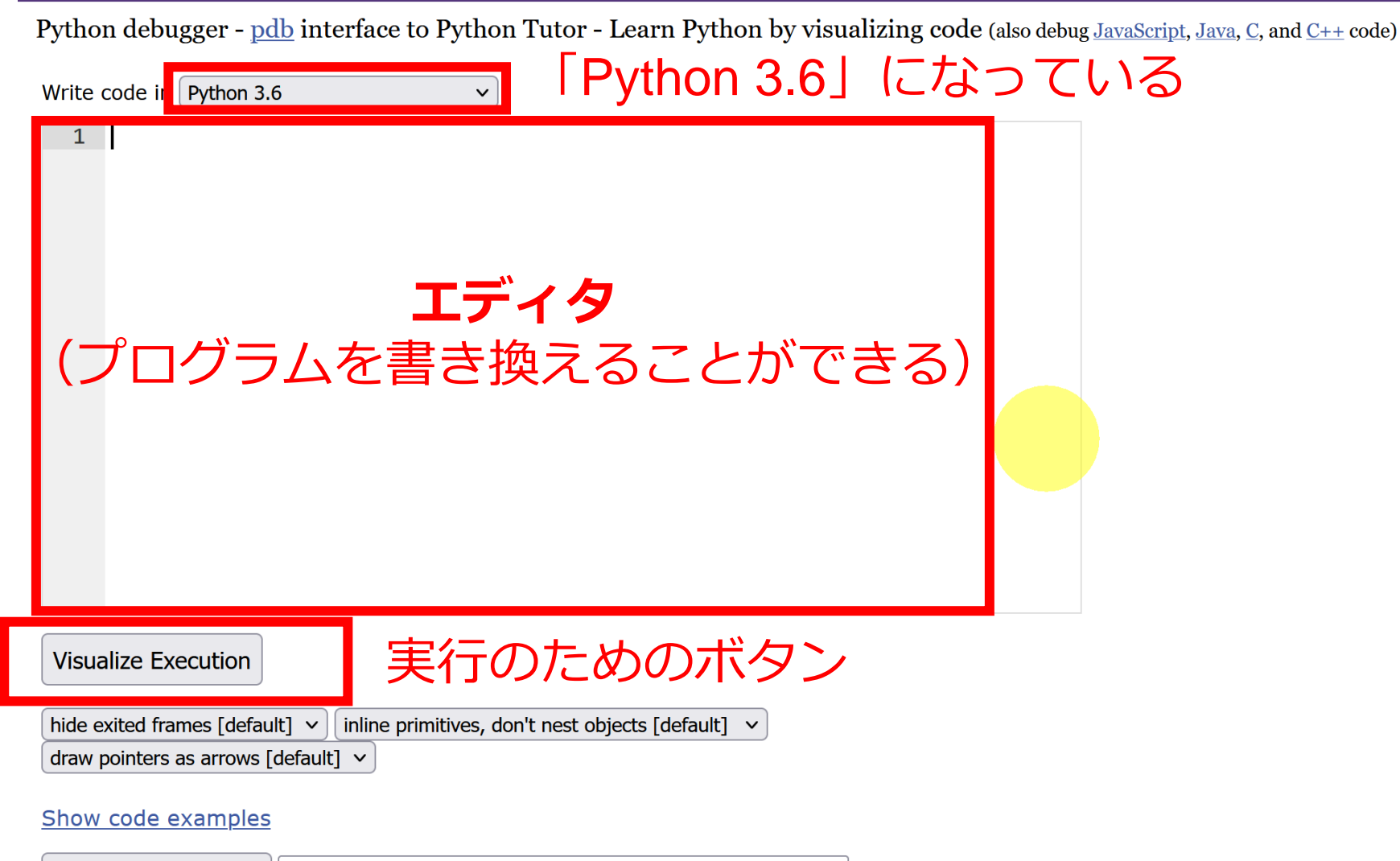

Generate permanent link

## Python Tutor でのプログラム実行手順

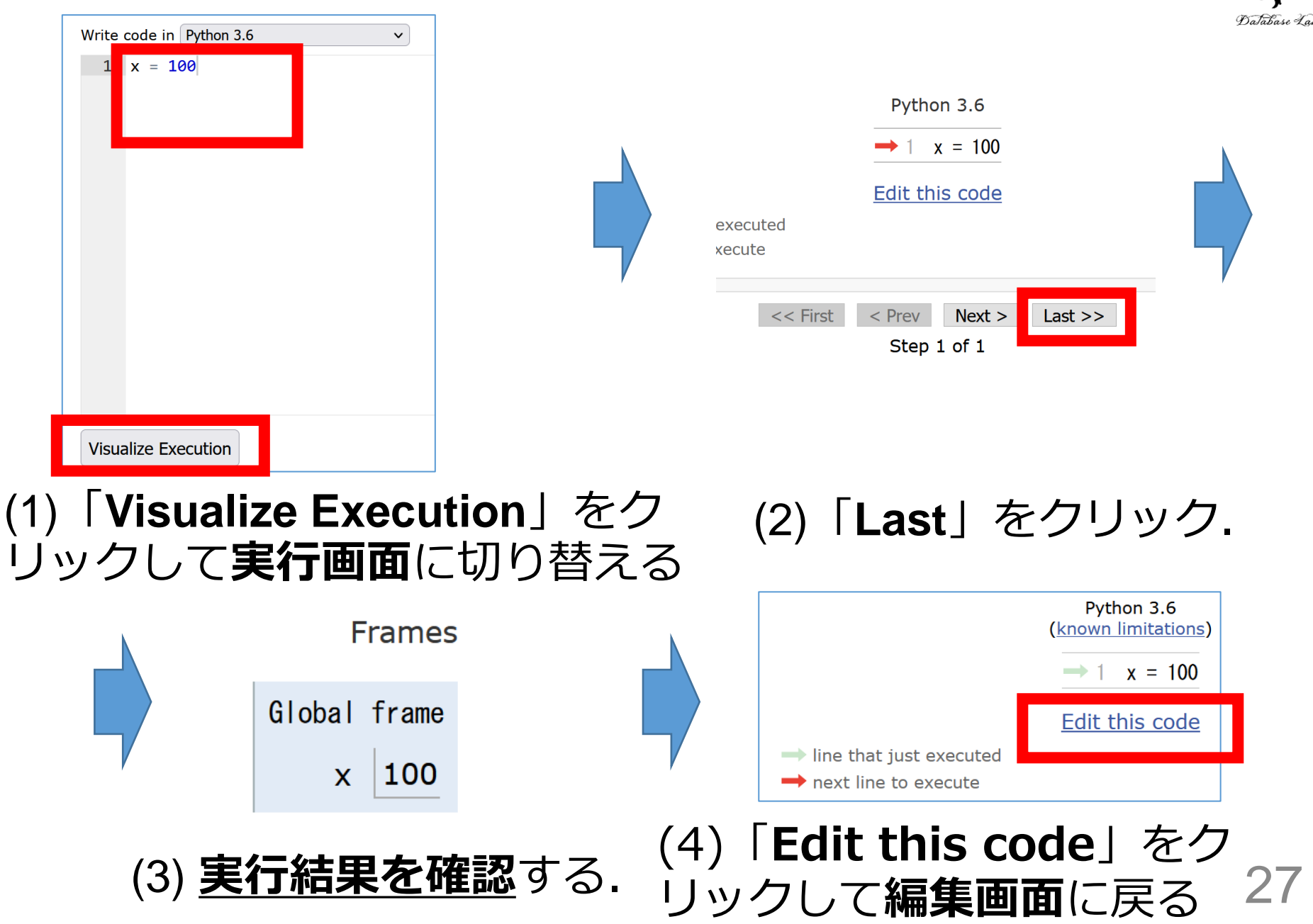

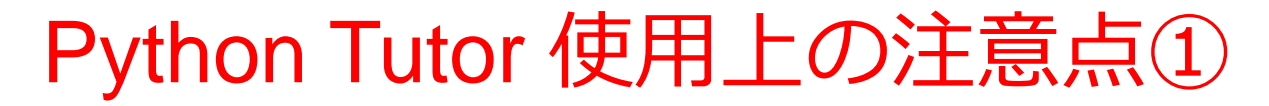

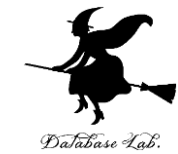

# ・実行画面で、次のような赤の表示が出ることがある → 無視してよい 過去の文法ミスに関する確認表示 邪魔なときは「Close」

#### Python Tutor: Visualize code in <u>Python</u>, <u>JavaScript</u>, <u>C</u>, <u>C++</u>, and <u>Java</u>

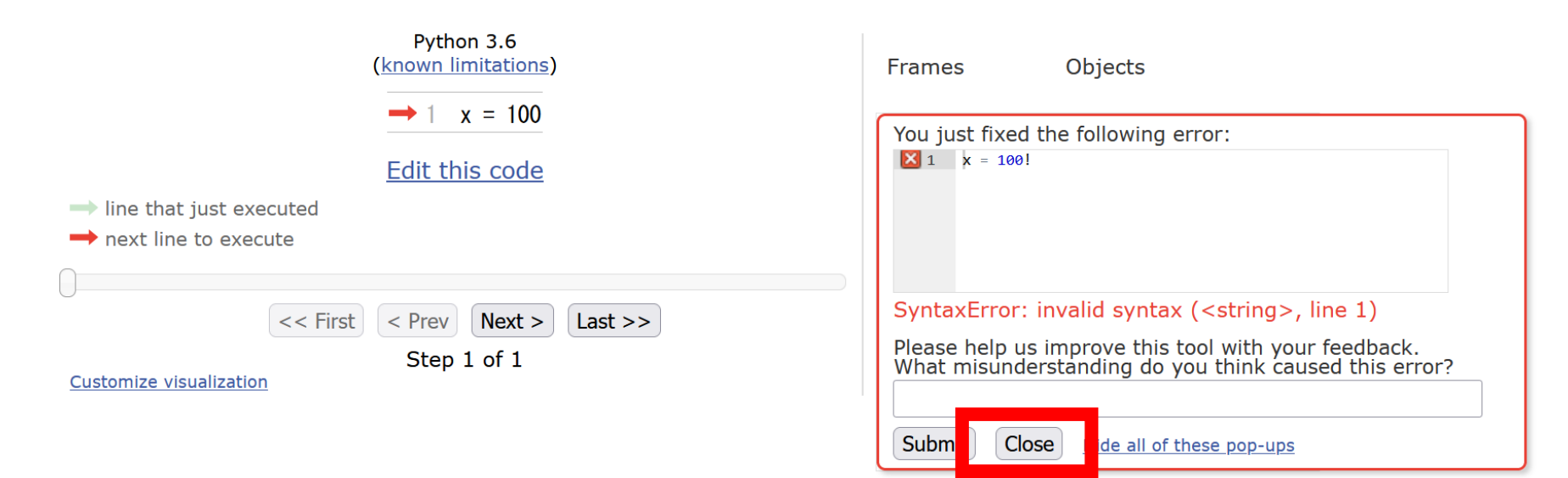

## Python Tutor 使用上の注意点②

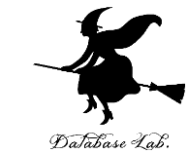

#### 「please wait ... executing」のとき, 10秒ほど待つ.

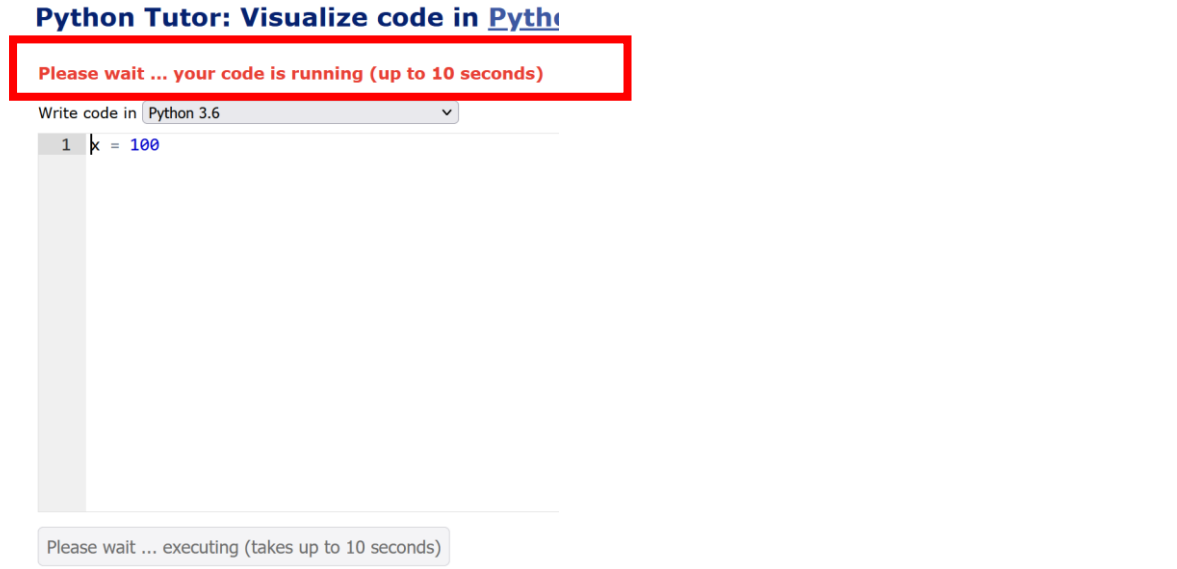

# → 混雑しているときは, 「Server Busy・・・」 というメッセージが出ることがある. 混雑している. 少し(数秒から数十秒)待つと自動で表示が変わる(変わらない場合には, 操作を

もう一度行ってみる)

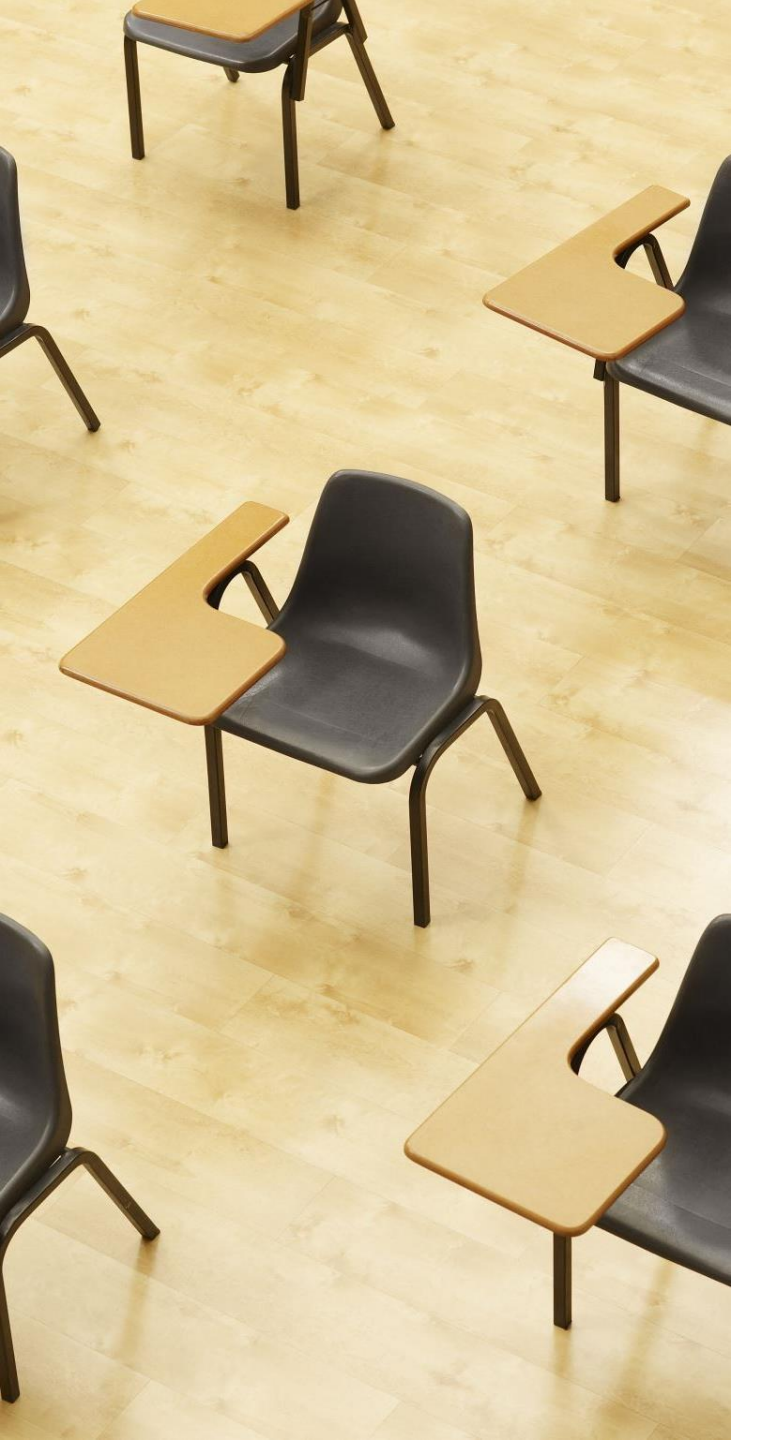

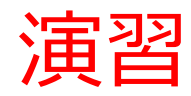

資料:31~34

#### 【トピックス】 ・Python Tutor の使い方

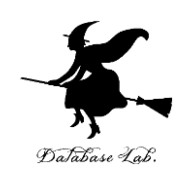

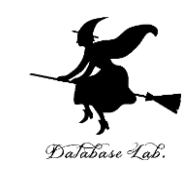

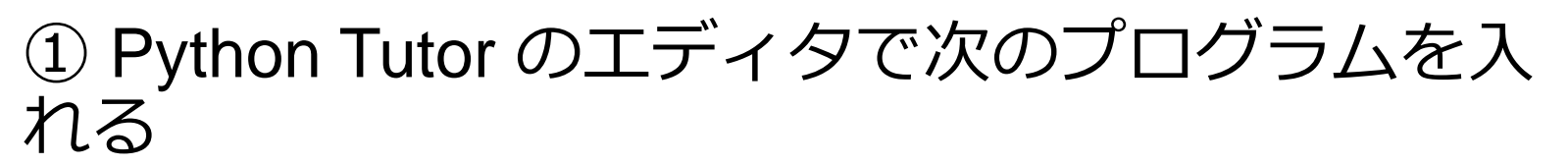

print(100 \* 200)

Write code in Python 3.6

1 print(100 \* 200) 2

すべて<u>半角文字</u> 「\*」は掛け算の記号

# ② 実行するために, 「Visual Execution」をクリック. そして「Last」をクリック. 結果を確認

| 1 print(100 * 200)<br>2                                         | Python 3.6           |           |            |                  |
|-----------------------------------------------------------------|----------------------|-----------|------------|------------------|
|                                                                 | → 1 print(100 *      | 200)      |            |                  |
|                                                                 | Edit this code       | <u>e</u>  | Print outp | ut (dra <u>c</u> |
|                                                                 | ted :                | <b></b>   | 20000      |                  |
| Help improve this tool by completing a <u>short user survey</u> | << First < Prev Next | > Last >> |            | •<br>            |
| Visualize Execution Live Programming Mode                       | Step 1 of 1          |           |            |                  |

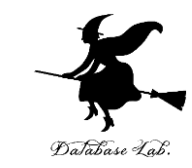

# ③「Edit this code」をクリックして、エディタの画面に戻る

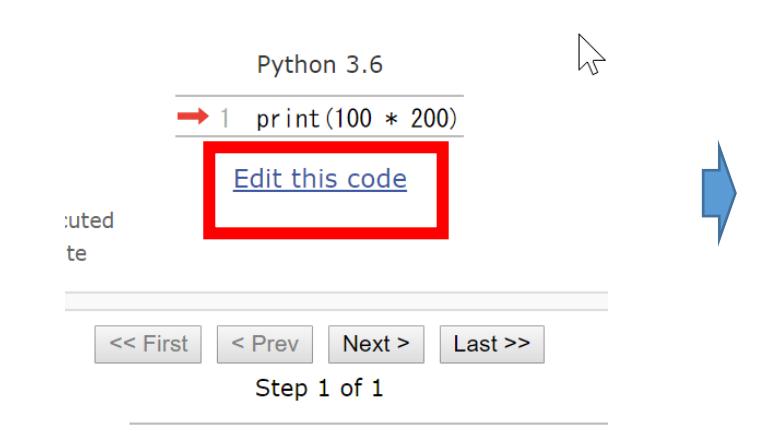

| Write code in Python 3.6                                        |  |  |  |
|-----------------------------------------------------------------|--|--|--|
| 1 print(100 * 200)<br>2                                         |  |  |  |
| Help improve this tool by completing a <b>short user survey</b> |  |  |  |

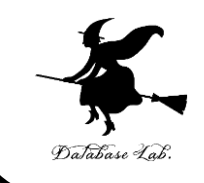

#### ④ Python Tutor のエディタで次のプログラムを入れる Write code in Python 3.6

x = 100

1 x = 100

#### <sup>すべて<u>半角文字</u> ⑤ 実行するために, 「Visual Execution」をク リック. そして「Last」をクリック. 結果を確認</sup>

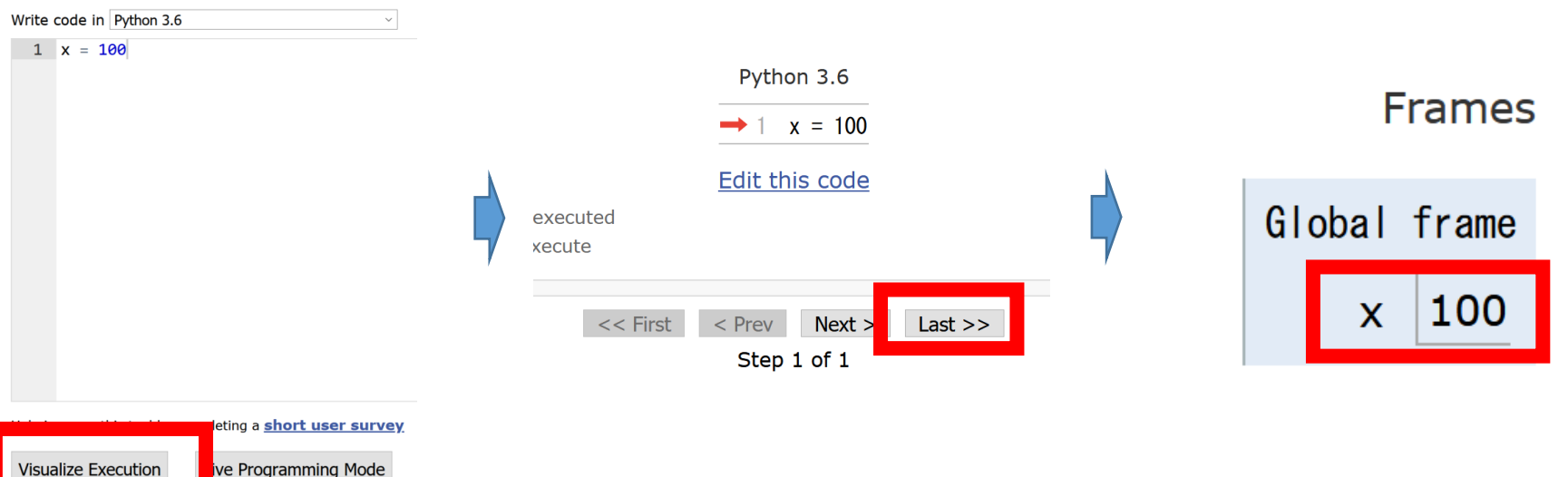

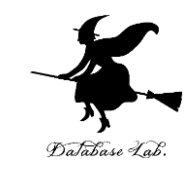

#### ⑥「Edit this code」をクリックして、エディタの 画面に戻る

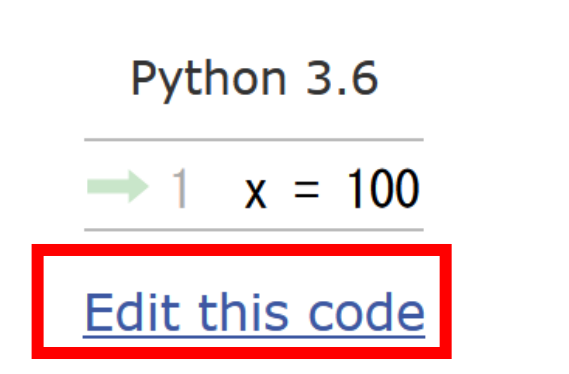

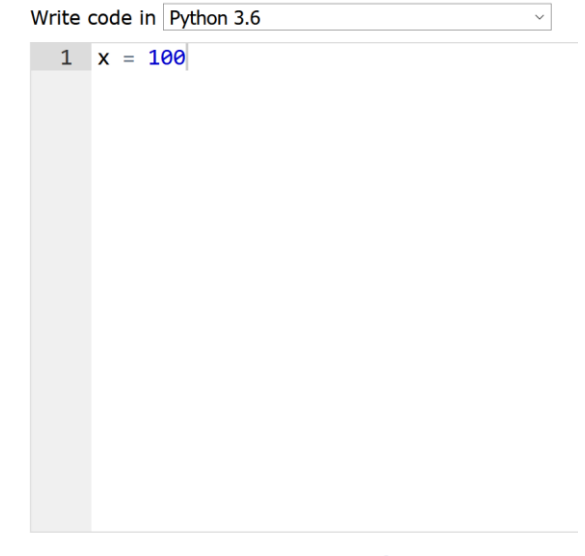

Help improve this tool by completing a short user survey

Visualize Execution

Live Programming Mode

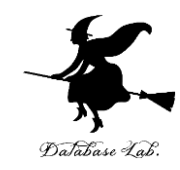

# 1-3. プログラムによる問題解決

プログラムは何の役に立つか

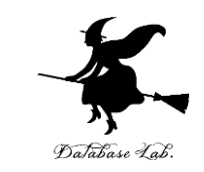

- コンピュータを使い、さまざまな問題を解くこと ができる
- 人間は、コンピュータを使いこなす(コンピュー タが人間の能力を増幅する).
- ・コンピュータへの指令を行うのがプログラム.

プログラム

Word, Excel, Web ブラウザなど

自作のプログラムなど

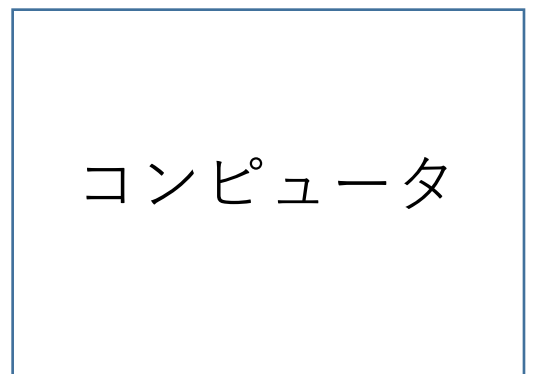

自作の Python プログラム, Java プログラムなど

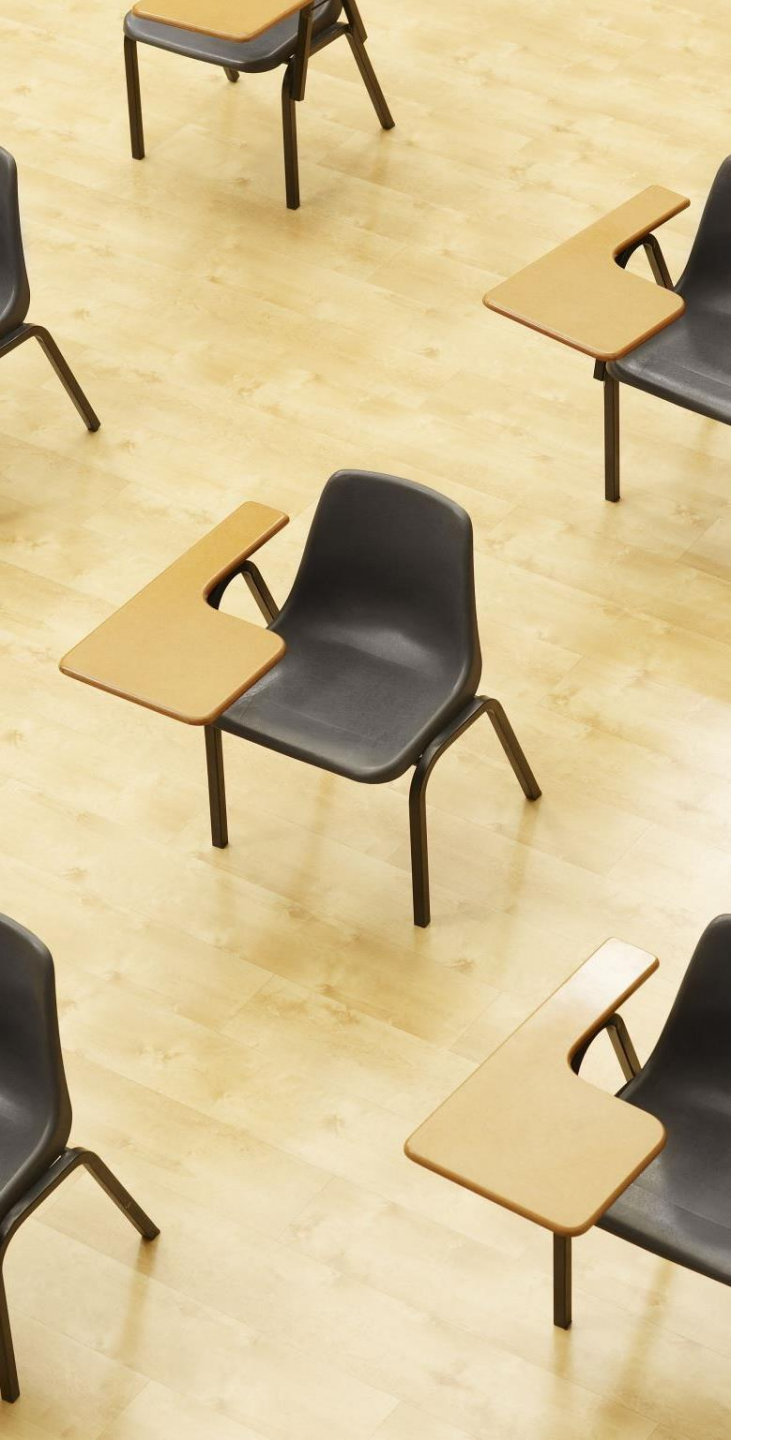

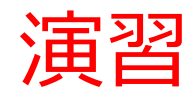

資料:38~43

【トピックス】 ・プログラムでできること

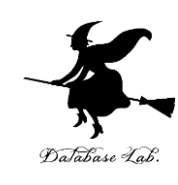

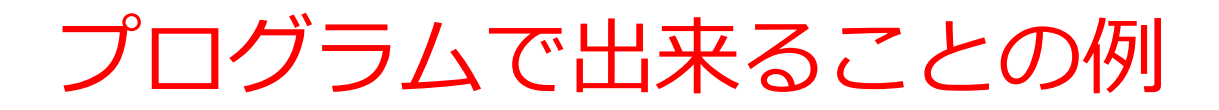

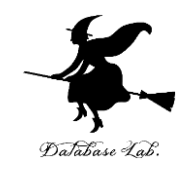

#### <u>計算問題</u>

- ・現在の日時
- •最大公約数
- 平方根
- 円周率
- 三角関数

#### その他,データ処理,データ送受信,AI,グラフィックス など,コンピュータによる情報処理や情報通信

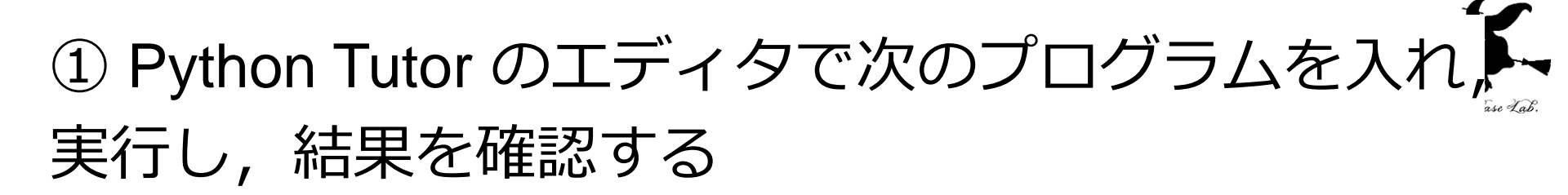

オペレーティングシステム(コンピュータ)のタイマー を利用. いまの日時が表示される

import datetime
now = datetime.datetime.now()
print(now)

Print output (drag lower right corner to resize) 2022-11-10 08:06:55.019694

結果を確認

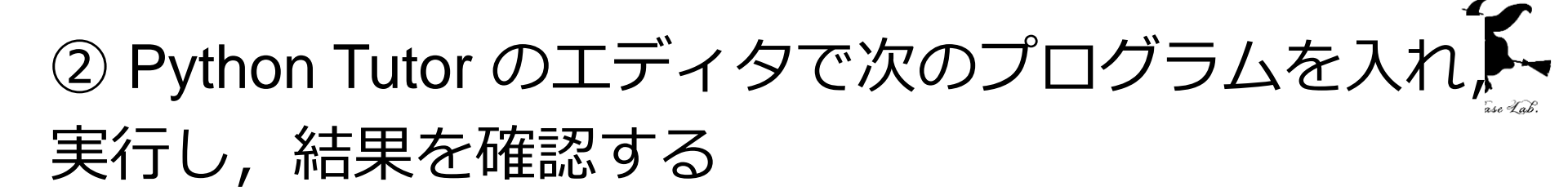

#### 24 と 18 の最大公約数を求めたい

# import math print( math.gcd(24, 18) )

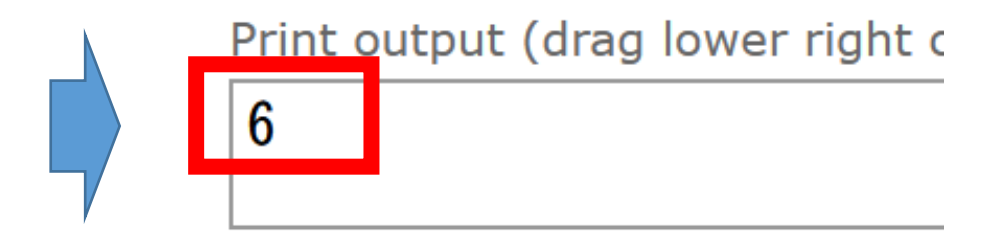

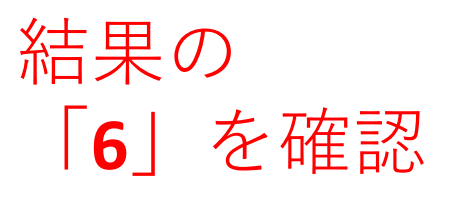

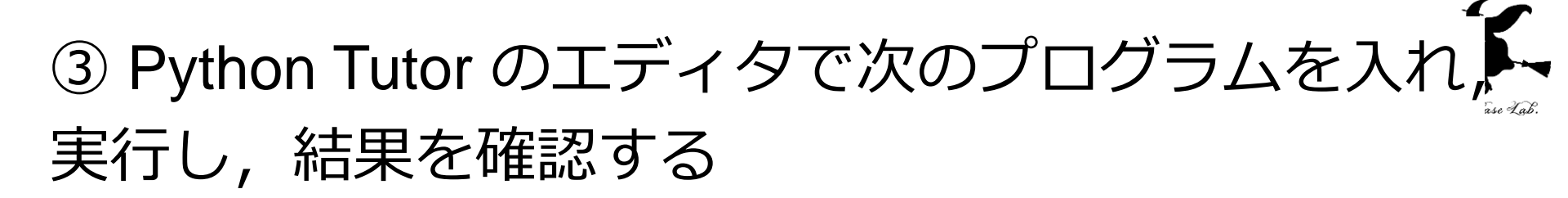

#### 面積が7の正方形の一辺の長さは?

# import math print( math.sqrt(7) )

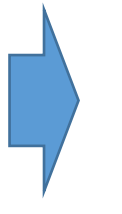

Print output (drag lower right 2. 6457513110645907

```
結果の
「2.6457513110645907」
を確認(結果は近似値)
```

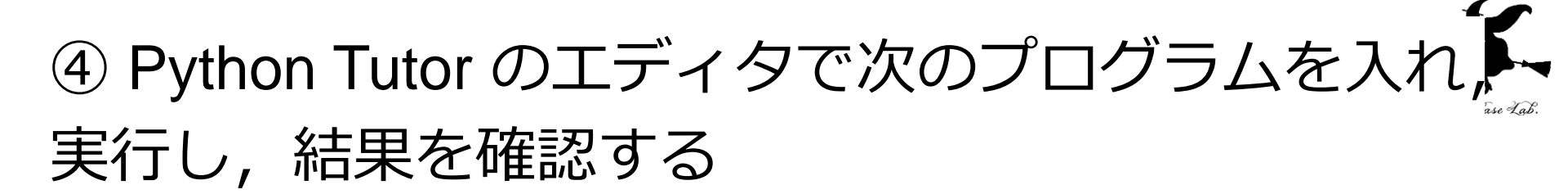

半径3の円の面積は?

import math
print( 3 \* 3 \* math.pi )

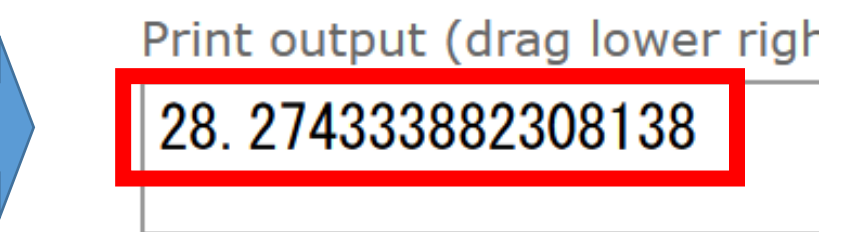

#### 結果を確認

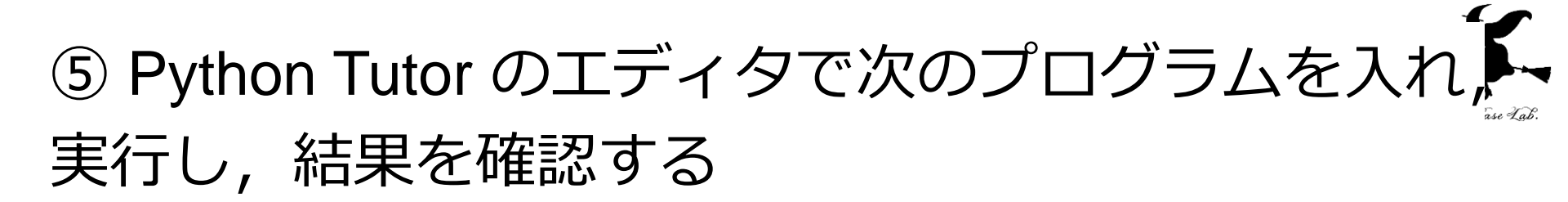

#### 三角形の2辺の長さが,4と6で,その間の角度が60度 のとき,面積は(1/2)×4×6×sin(60)

# import math print( (1/2) \* 4 \* 6 \* math.sin(60 \* math.pi / 180) )

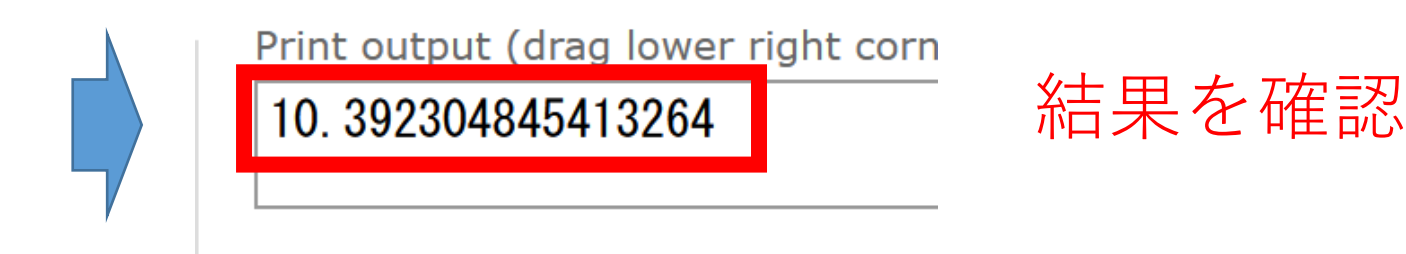

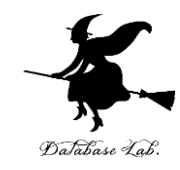

# 1-4. 計算誤差

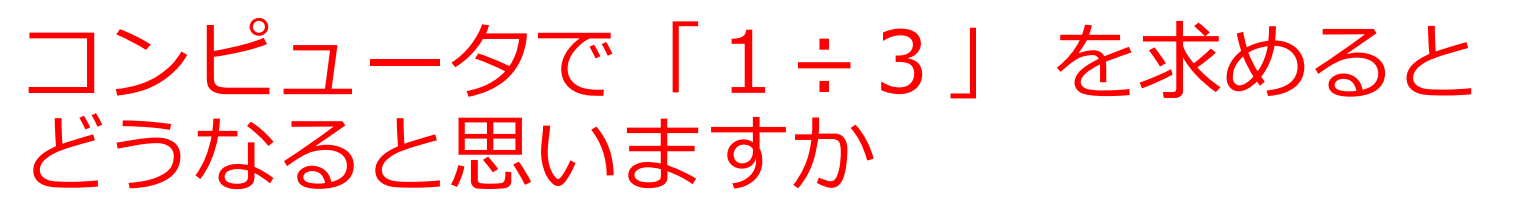

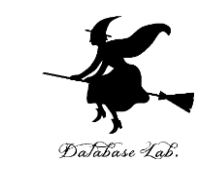

- 2. 計算できない
- 3. 正確な値が表示されない(誤差を含む)

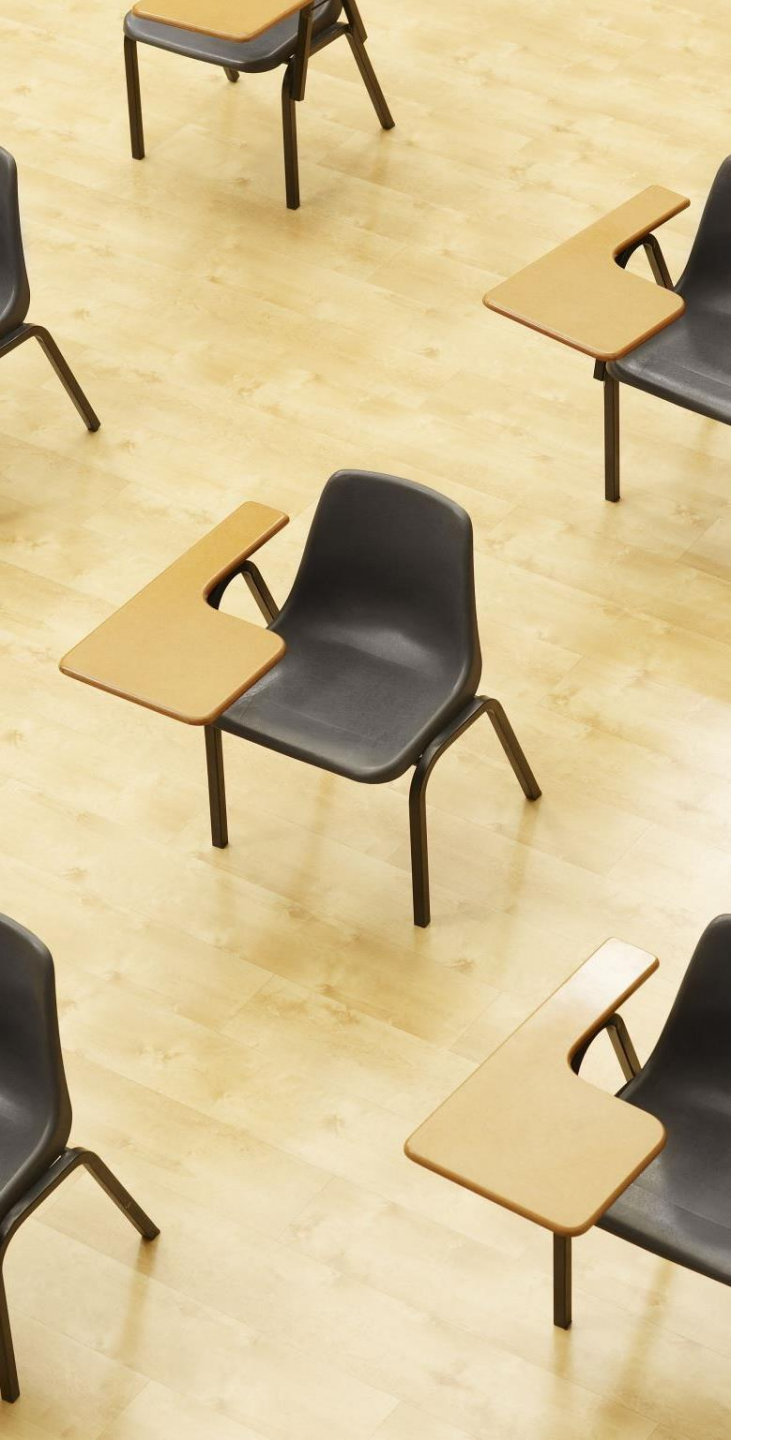

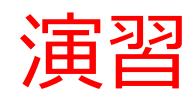

資料:47~51

【トピックス】

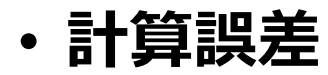

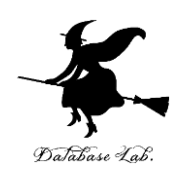

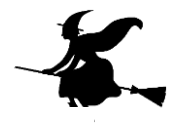

### Python Tutor のエディタで次のプログラムを入れ、 実行し、結果を確認する

#### Print output (drag lower

0.3333333333333333333

結果を確認

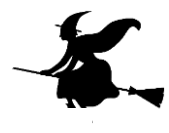

## ② Python Tutor のエディタで次のプログラムを入れ、 実行し、結果を確認する

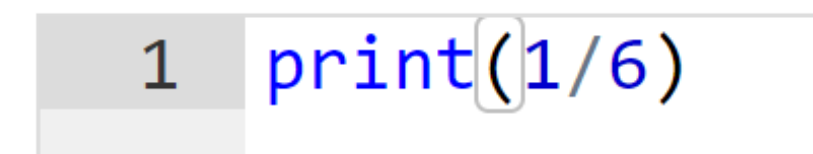

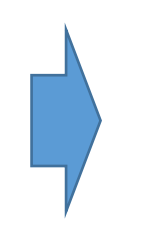

Print output (drag lower righ

0.166666666666666666

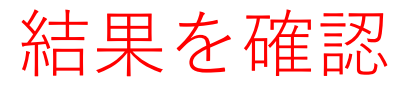

計算誤差がある

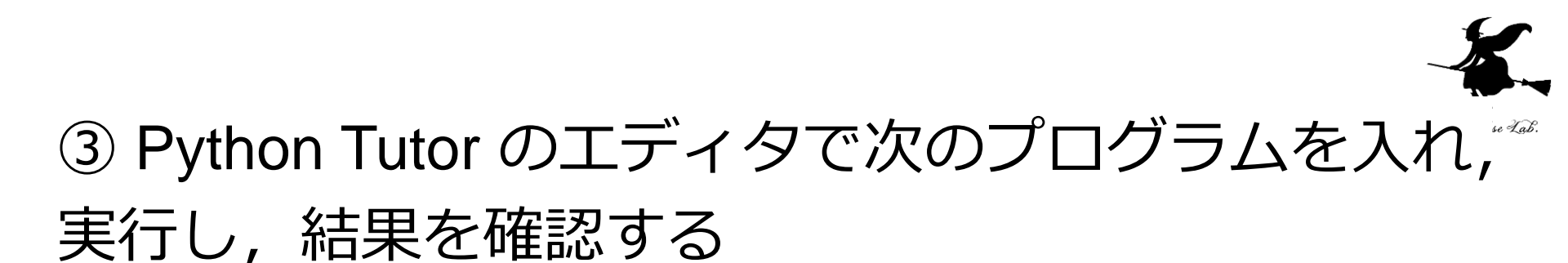

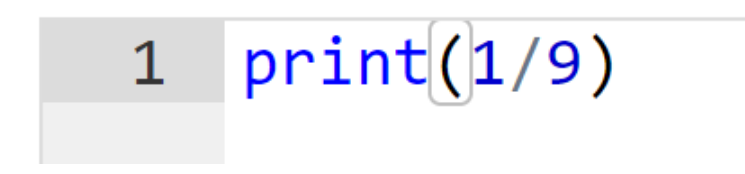

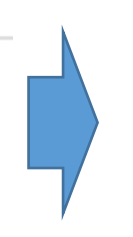

Print output (drag lower ri

0. 111111111111111111

結果を確認

計算誤差がある

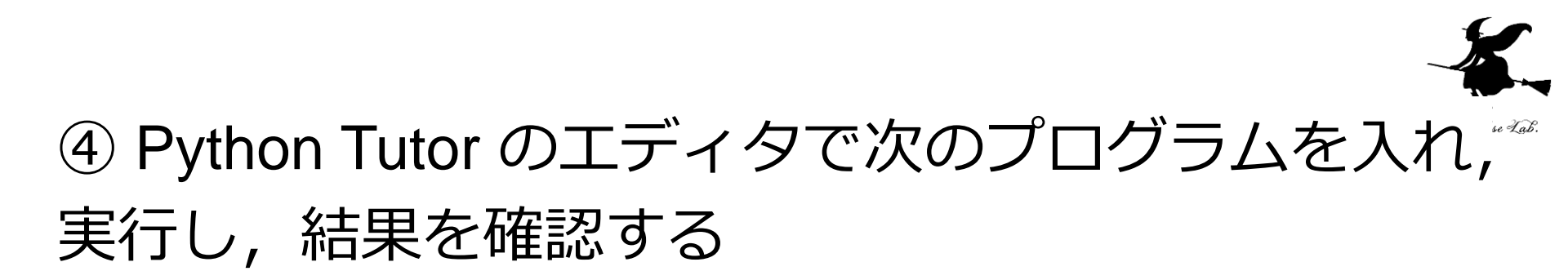

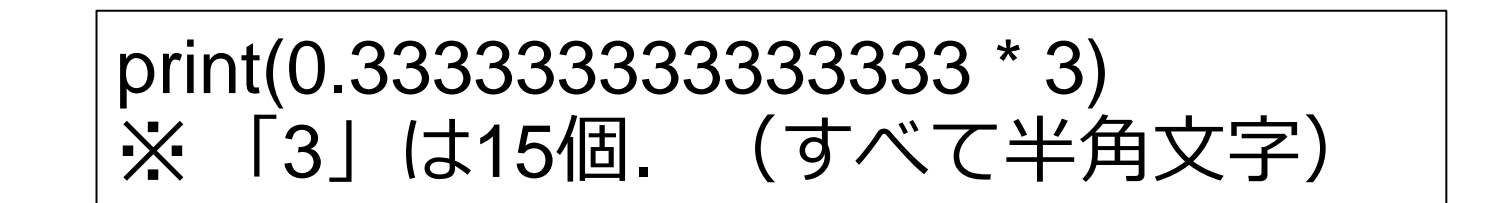

Print output (drag lower r 0. 999999999999999989

結果を確認

計算誤差がある

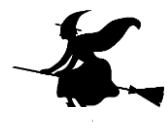

## ⑤ Python Tutor のエディタで次のプログラムを入れ,<sup>\*\*\*</sup> 実行し,結果を確認する

1 print(100 \* 1.1)
2 print(150 \* 1.1)
3 print(400 \* 1.1)

Print output (drag lower righ

110.000000000000000 165.0 440.00000000000006

結果を確認

計算誤差がある場合と無い場合が ある

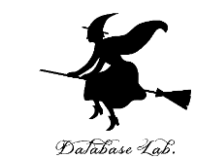

コンピュータだから「計算が完璧に正確」という
 思い込みはしないこと

## 1 ÷ 3 を計算して表示させると、 正確な値が表示されない(誤差を含む)

・ 誤差があっても、十分に役に立つ

・誤差を許しているから、計算が効率的に済むという考え方もある

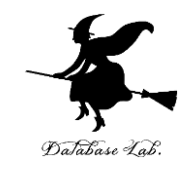

# 1-5. さまざまなプログラミング 言語

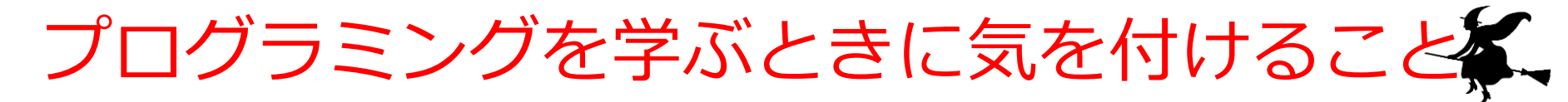

#### ・プログラミング言語には、種類が数多くある

#### 基礎となる知識が大事.

#### ー度,あるプログラミング言語で**基礎をマス** ターしておけば,他のプログラミング言語でも 応用が利く,という考え方も

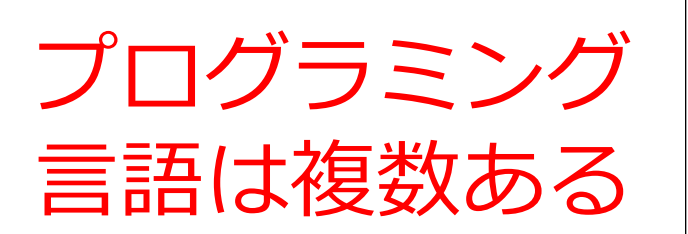

- ・複数のプログラミング言語を学ぶる
   ぶことは大事.
   賛成できますか?
- ・「1つを知っていれば,**どの言** 語も大体似ているので,応用が 利く」という考え方もある.
- 「やりたいこと、学びたいこと
   に向いた言語を、そのときどき
   で選ぶのが、一番良い」とも.
- 人によって「好きな言語が違う」ということも

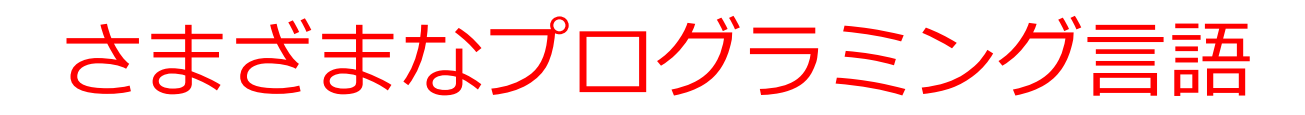

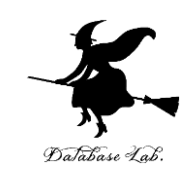

- Python
- C
- Java
- JavaScript
- R
- Octave
- Scheme

ここで行う作業

 20より大きければ「big」,
 さもなければ「small」と表示
 0+1+2+3+4+5を求める

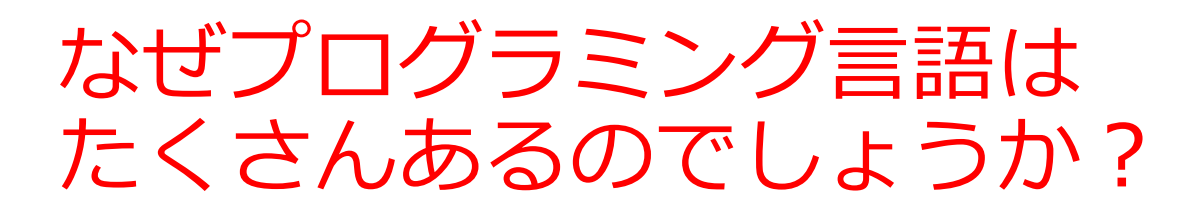

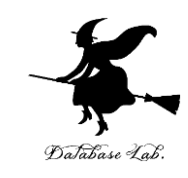

QAABTIIIそれぞれ JavaPythonC / C++RSQLMATLAB /<br/>Octave特徴がある

- 初心者向 「データ 「データ どのコン |数値計 コン ピュータ 算」, ピュータ け、その 処理|に ベース おかげで, 「信号処 特化した でも同じ の性能を に特化し プログラ 多数の拡 最大限引 理|など コマンド たコマン き出す。 に特化し ド言語 ムが動く. 張機能も、 言語 たコマン
- 普及度は
- トップレ
- ベル

57

ド言語

# Python プログラム見本

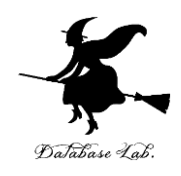

x = 100 if (x > 20):

print("big")

#### else:

print("small")

s = 0

```
for i in [1, 2, 3, 4, 5]:
```

```
s = s + i
```

print(s)

すぐに実行できる
さまざまな「パッケージ」で 機能を拡張できる
Windows でも Linux でも、ほ ほ同じプログラムで動く

## Java プログラム見本

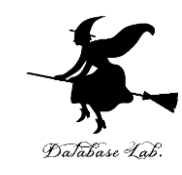

public class Main {

public static void main(String[] args) throws Exception {

```
int x = 100;
```

```
if (x > 20) {
```

System.out.printf("big¥n");

} **else** {

```
System.out.printf("small¥n");
```

```
int s = 0;
for(int i = 1; i <= 5; i++) {
```

```
s = s + i;
```

```
System.out.printf("%d¥n", s);
```

• Windows でも Linux でも Android アプリでも,同じプロ グラムで動く

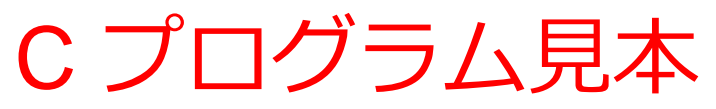

Database Lab.

#include <stdio.h>

int main(void){

int x, s, i;

- x = 100;
- **if** (x > 20) {

printf("big¥n");

} **else** {

```
printf("small¥n");
```

```
}
s = 0;
for(i = 1; i <= 5; i++) {
    s = s + i;
}
printf("%d¥n", s);
return;</pre>
```

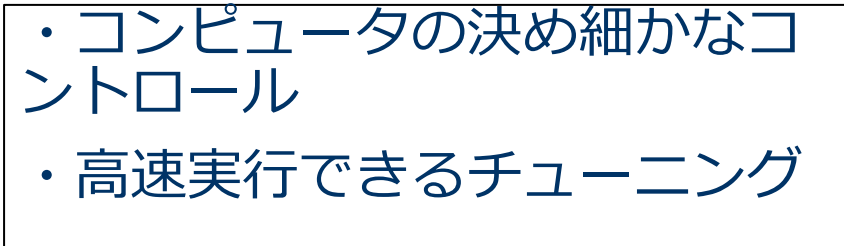

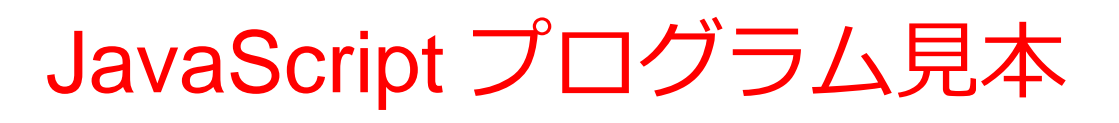

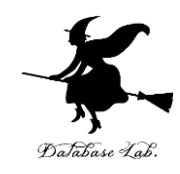

process.stdin.resume();

process.stdin.setEncoding('utf8');

var util = require('util');

```
var x = 100;
```

```
if (x > 20) {
```

process.stdout.write('big¥n');

} **else** {

}

```
process.stdout.write('small¥n')
}
var s = 0;
for(var i = 1; i <= 5; i++) {
    s = s + i;</pre>
```

process.stdout.write(util.format('%d¥n', s));

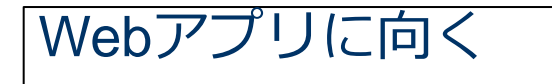

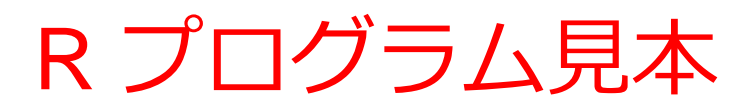

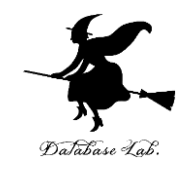

# Octave プログラム見本

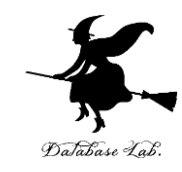

x = 100 if (x > 20)

printf("big¥n")

#### else

printf("small¥n")

#### endif

s = 0

for i = [1 2 3 4 5]

s = s + i

#### endfor

printf("%d", s)

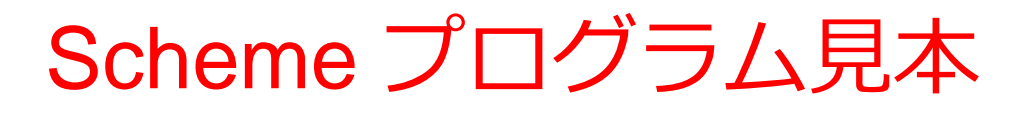

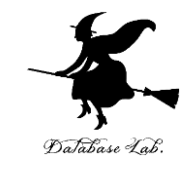

```
関数型言語
(define (decide x)
  (cond
     ((> x 20) "big")
     (else "small")))
(define (sum n)
  (cond
     ((= n \ 0) \ 0)
     (else (+ (sum (- n 1)) n))))
(begin
  (print (decide 100))
  (print (sum 5)))
```

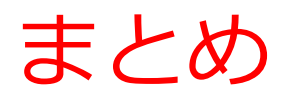

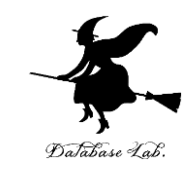

#### ・プログラミング言語にはさまざまな種類がある

・「1つを知っていれば,**どの言語も大体似ている**ので,**応用が利く**」という考え方もある

•「やりたいこと、学びたいことに向いた言語を、 そのときどきで選ぶのが、一番良い」という考え 方もある

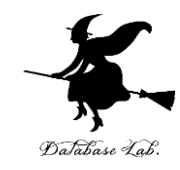

# 1-6.9回の全体計画

|   | 9回の全体計画                          |                                                                                              |
|---|----------------------------------|----------------------------------------------------------------------------------------------|
| 1 | プログラミング入門                        | プログラミング, Python Tutor での Python プログラ<br>ム実行, プログラムによる問題解決, 計算誤差, さまざ<br>まなプログラミング言語, 9回の全体計画 |
| 2 | Python プログラミング<br>の基本            | オブジェクトとメソッド,引数,代入,データの種類,<br>制御,コードコンバット(Code Combat)の紹介                                     |
| 3 | 式の抽象化と関数                         | 式,変数,式の抽象化と関数,関数定義,def,関数呼び<br>出し                                                            |
| 4 | 条件分岐, ステップ実<br>行                 | 条件分岐, if, else, ステップ実行                                                                       |
| 5 | リスト,辞書                           | リスト,辞書                                                                                       |
| 6 | 繰り返し(ループ),<br>ステップ実行             | 繰り返し(ループ), for, in, ステップ実行                                                                   |
| 7 | モジュール,標準ライ<br>ブラリ,算法(アルゴ<br>リズム) | モジュール, インポート, import, サブモジュール,<br>パッケージ, 標準ライブラリ, 算法(アルゴリズム)                                 |
| 8 | クラス, メソッド, オ<br>ブジェクト生成          | クラス定義, オブジェクト生成, class, def,init,<br>メソッドアクセス, 属性アクセス, self                                  |
| 9 | クラス階層, 継承                        | クラス階層, 継承, super, dir, プログラム開発環境,<br>オンライン開発環境                                               |

# 9回で行うこと

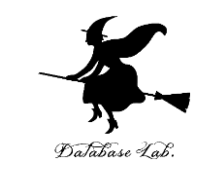

- ・9回の資料で、Python とプログラミングを学ぶ.
  - Python プログラムの書き方
  - 抽象化
  - ・モジュール
  - ・クラス階層

Python と, プログラミングの基礎の 両方を学ぶ

- **Python プログラム実行による演習付き**(Python Tutor などを利用)
- 「プログラミング言語 Python で学んだ知識,ス キルは,他のプログラミング言語を使う時にも役 に立つ」という考え方も

Python Tutor: Visualize code in Python, JavaScript, C, C++, and Java Print output (drag lower right corner to resize) Python 3.6 atabase 4 (known limitations) 216.0 432. 0 324. 0 a = [200, 400, 300]⇒ 2 for i in a: print (i \* 1.08) Edit this code Frames Objects line that just executed Global frame → next line to execute list а 200 400 300 Python プログラムの i 300 << First < Prev Next > Last >> Done running (8 steps) Customize visualization

#### オンラインでの Python プログラム 実行(Python Tutor を使用)

x = 100if (x > 20): print("big") else: print("small") s = 0for i in [1, 2, 3, 4, 5]: s = s + iprint(s)

a = [200, 400, 300]

print (i \* 1.08)

ソースコード

for i in a:

Python

public class Main { public static void main(String[] args) throws Exception int x = 100;if (x > 20) { System.out.printf("big¥n"); } **else** { System.out.printf("small¥n"); int s = 0; **for**(int i = 1; i <= 5; i++) { s = s + i;System.out.printf("%d¥n", s); Java

さまざまな

プログラミング言語

#include <stdio.h> int main(void){ int x, s, i; x = 100: if (x > 20) { printf("big¥n"); } else { printf("small¥n"); s = 0;**for**(i = 1; i <= 5; i++) { s = s + i;printf("%d¥n", s); return;

С

プログラミング

- Database Lab.
- ・コンピュータによりさまざまな問題を解くとき、
   ログラミングが役立つ
  - (例)現在の日時,最大公約数,平方根,三角 関数など
- コンピュータを使うからといって、計算が完璧に正 確というわけではない

1 print(1/3)

Print output (drag lower

0. 33333333333333333333

- ・さまざまなプログラミング言語がある
   ・用途や状況
   に応じて使い分ける
- •「1つを知っていれば, どの言語も大体似ているの
  - で,**応用が利く**」という考え方もある

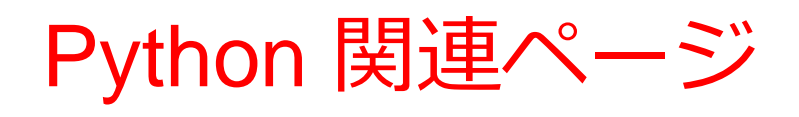

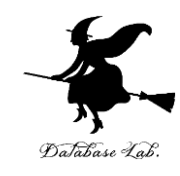

• Python まとめページ

https://www.kkaneko.jp/tools/man/python.html

• Python 入門(スライド資料とプログラム例)

https://www.kkaneko.jp/pro/pf/index.html

• Python プログラミングの基本(スライド資料とプログラム例)

https://www.kkaneko.jp/pro/po/index.html

• Python プログラム例

https://www.kkaneko.jp/pro/python/index.html

人工知能の実行(Google Colaboratory を使用)

https://www.kkaneko.jp/ai/ni/index.html

人工知能の実行(Python を使用)(Windows 上)

https://www.kkaneko.jp/ai/deepim/index.html